# Digital Signature | डिजीटल स्वाक्षरी

## प्रशिक्षण

## Digital Signature | डिजीटल स्वाक्षरी म्हणजे काय?

 एखाद्या व्यक्तीच्या हस्तलिखित स्वाक्षरीच इलेक्ट्रॉनिक रुप अर्थात डिजीटल सिग्नेचर (Digital signature) म्हणजेच सही आहे. कागदपत्रे प्रमाणित करण्यासाठी या स्वाक्षरीचा वापर केला जाऊ शकतो. ही डिजीटल प्रमाणपत्र प्रमाणन प्राधिकरणाचे नियंत्रक (Controller of Certifying Authority) मार्फत प्रमाणित प्राधिकरण मंजूर जारी करते. हे डिजीटल प्रमाणपत्र USB टोकन स्वरुपात असते. तसेच एक अथवा दोन वर्षासाठी वैधता असते. मुदत संपल्यानंतर प्रमाणपत्राचे नूतनीकरण करावे लागते.

### Digital Signature चा वापर कशासाठी करतात ?

- डिजिटल स्वाक्षरी टेक्नॉलॉजीचा वापर ऑफिस, कार्यालयीन कामकाजामध्ये मोठ्या प्रमाणात केला जातो. Documentation, Presentation, Data storage यासंदर्भातील कार्य देखील डिजीटलच्या माध्यमातून केले जाते.
- आपल्या कार्यालयामध्ये मुख्यतः
  - E-TENDER प्रक्रीये करिता
  - E-OFFICE सेवे करिता
  - Authorized signatory sign certain documents digitally. ( अधिकृतरीत्या कागदपत्रे प्रमाणित करणे )

# Digital Signature वापरापूर्वी आपल्या संगणक / laptop मध्ये कोणते software असणे गरजेचे आहे?

- Digital Signature वापरापूर्वी DSC TOKEN चे Driver आपल्या संगणकात Install असणे गरजेचे आहे.
- Acrobat Reader DC हे software install करणे गरजेचे आहे.

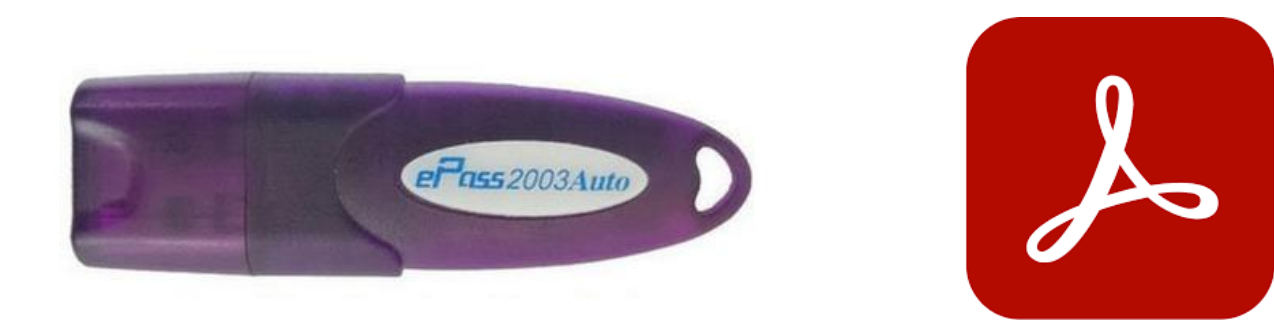

### **Digital Signature Software Installation Process**

- DSC प्राप्त झाल्यानंतर ते प्रथम संगणकाच्या USB Port ला जोडण्यात यावे.
- DSC चे Driver install करण्याकरिता HyperPKI\_ePass2003\_Setup.exe वर क्लिक करून ते install करून घ्यावे.

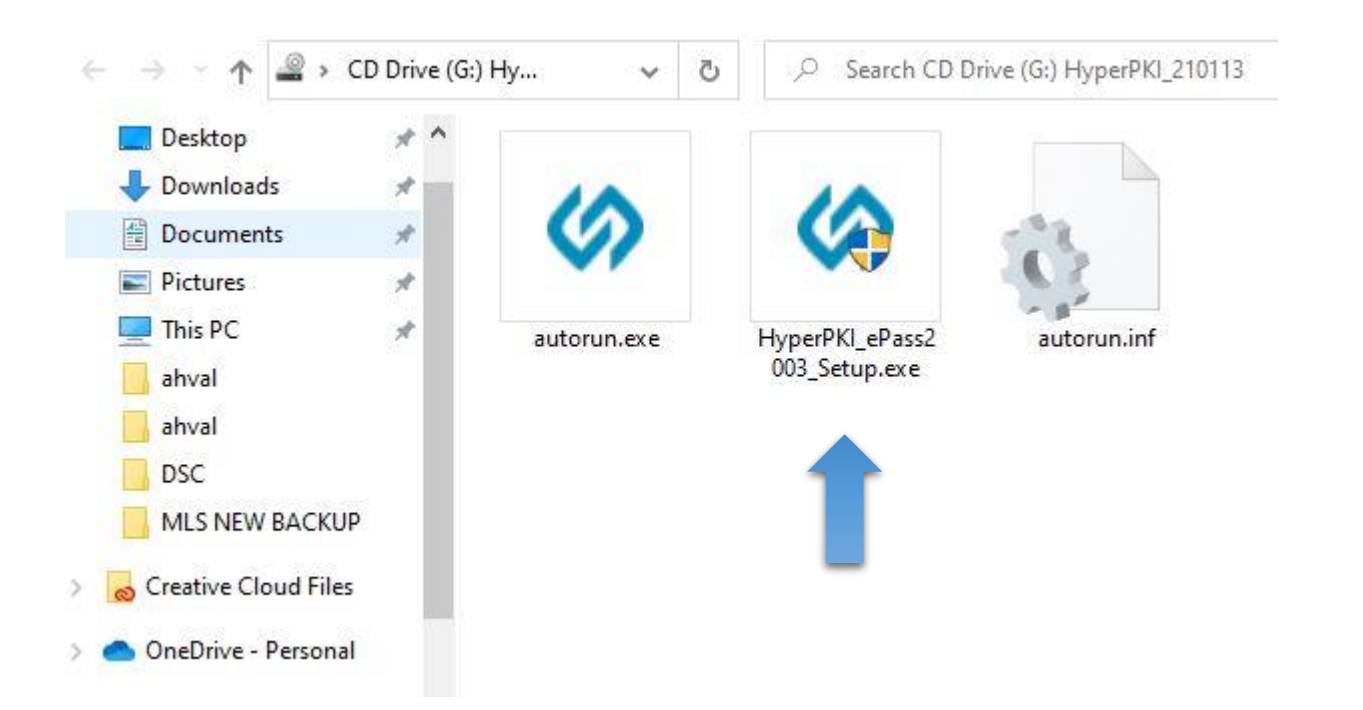

- Driver install करून झाल्यानंतर ePass2003 Certificate register is ready असा मेसेज
  - स्क्रीनवर दिसेल.

| HyperPKI Token Manage                                                                                                    | r for ePass2003 - 210                       | 114              | Х                      |
|----------------------------------------------------------------------------------------------------|---------------------------------------------|------------------|------------------------|
| - D Login                                                                                                    |                                             | ×                | HYPERSECU <sup>®</sup> |
| Import                                                                                                    | Certificate CN:<br>Org (O):<br>Issuer (CN): |                  | Contraction (          |
| Export                                                                                                    | Expiry Date:<br>SN:<br>Key Usage:           |                  |                        |
| Free PDF Signer                                                                                                    | 💔 Token List<br>🦾 🏷 Ajay Sarvank            | ar               |                        |
| R Analysis Tool                                                                                                    |                                             |                  |                        |
| Settings                                                                                                    |                                             |                  |                        |
| Dudate                                                                                                    | Field                                       | Value            | ^                      |
| Gr opano                                                                                                    | Token Name                                  | Ajay Sarvankar   |                        |
|                                                                                                    | Manufacturer                                | Hypersecu        |                        |
| 👌 Change User PIN                                                                                                    | Model                                       | ePass2003Auto    |                        |
|                                                                                                    | Serial Number                               | 2A5C164A000D0023 |                        |
| Delete Certificate                                                                                                    | Total Memory                                | 63488            |                        |
| and the second second se | S223 (20)2                                  |                  |                        |

### • वर्ड डॉक्युमेंट असल्यास ते प्रथम PDF मध्ये सेव्ह करून घ्यावे.

• ज्या DOCUMENT मध्ये Digital Signature वापरायची आहे ते document ( in PDF format ) Acrobat Reader DC मध्ये उघडावे.

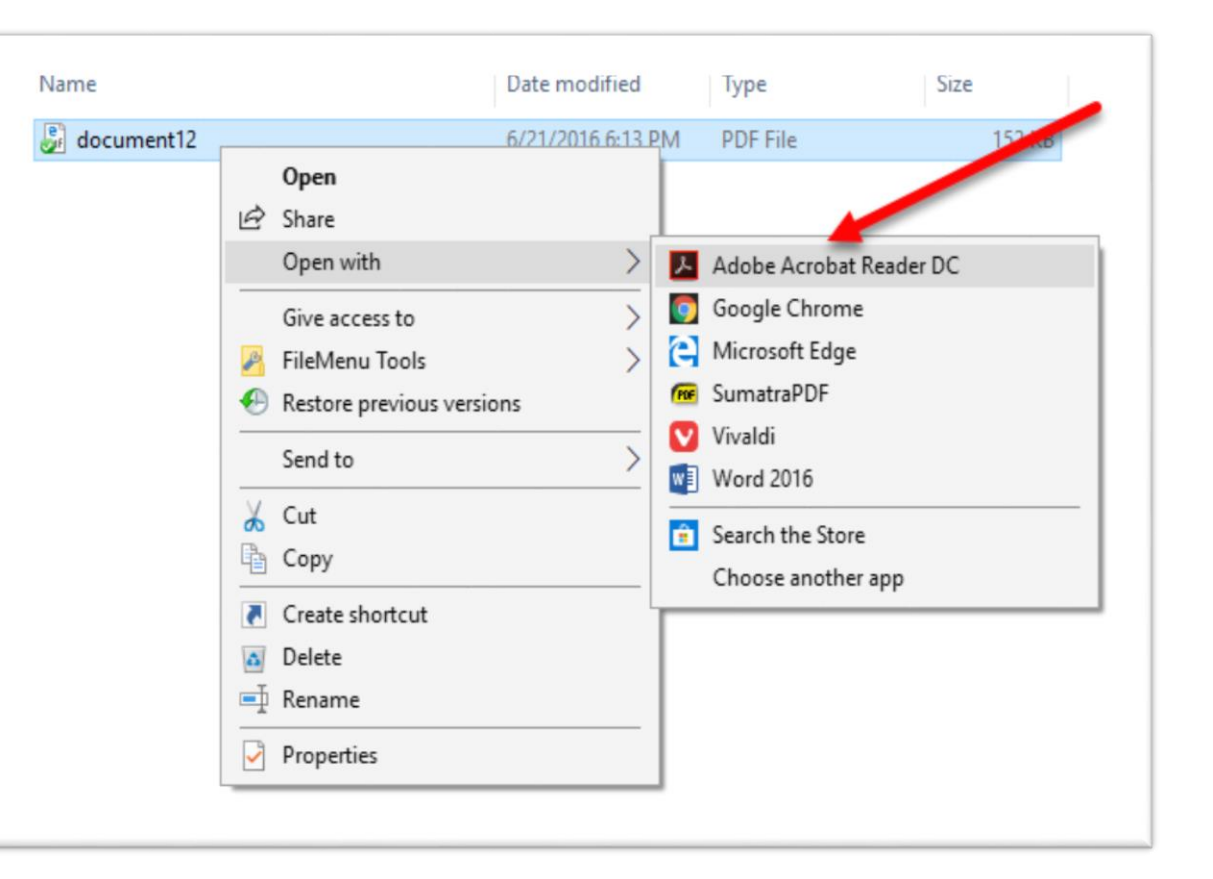

- Tools या पर्यायावर क्लिक करावे.
- त्यांनतर Certificate या पर्यायावर क्लिक करावे.

| File Edit Vi | iew Window He | lp              |                   |                     |                   |               |            |       |                   |
|--------------|---------------|-----------------|-------------------|---------------------|-------------------|---------------|------------|-------|-------------------|
| Home To      | ools NFN_a    | nd_ReleaseN     | Duke_PPC_Final (0 | Evans_PPC_Final.pdf |                   |               |            | Provi | de Feedback 🕐 🌲 🍘 |
| Q Search to  | ools          |                 |                   |                     |                   |               |            |       | Po Create PDF     |
| Crea         | ate & Edit    |                 |                   |                     |                   |               |            |       | Combine Files     |
|              |               |                 |                   |                     |                   | + <b>T</b> N+ |            |       | Edit PDF          |
|              |               |                 |                   |                     |                   |               |            |       | Export PDF        |
| Cre          | eate PDF      | Combine Files   | Organize Pages    | Edit PDF            | Export PDF        | Enhance Scans | Rich Media |       | Organize Pages    |
| 0            | Dpen 🔻        | Open 💌          | Open 👻            | Open 💌              | Open 💌            | Open 💌        | Add 💌      |       | Cend for Review   |
|              |               |                 |                   |                     |                   |               |            |       | 루 Comment         |
| Sha          | re & Review   |                 |                   |                     |                   |               |            |       | 🔏 Fill & Sign     |
|              | <b></b>       |                 |                   | 0                   |                   |               |            | Þ     | Enhance Scans     |
|              |               |                 |                   |                     | $\leftrightarrow$ | ليتبينا       |            |       | Protect           |
|              | Share         | Send for Review | Comment           | Stamp               | Compare Files     | Measure       |            |       |                   |
| A            | Add 🔻         | Open 💌          | Open 💌            | Add 🔻               | Add 🔻             | Add 💌         |            |       |                   |
| Forr         | ms & Signatu  | ires            |                   |                     |                   |               |            |       |                   |
|              | Pen           |                 | E .               |                     |                   |               |            |       |                   |
| Fil          | ll & Sign     | Prepare Form    | Certificates      |                     |                   |               |            |       |                   |
| 0            | Dpen 🔻        | Add 🔻           | Add 🔻             | 4                   |                   |               |            | ~     |                   |

• त्यांनतर Digitally Sign या पर्यायावर क्लिक करावे.

| signme.pdf - Adobe Acrobat Reader DC |                                                         |
|--------------------------------------|---------------------------------------------------------|
| File Edit View Window Help           |                                                         |
| Home Tools signme.pd                 | if ×                                                    |
| 🖹 🕁 🗇 🖶 🖂 🔍                          | ⑦ ↓ 1 / 1 ▶ ⑦ ⊖ ⊕ 98.3% ▼                               |
| Certificates                         | 🗞 Digitally Sign 🕞 Time Stamp 🔗 Validate All Signatures |
|                                      |                                                         |
|                                      |                                                         |
|                                      |                                                         |
| Sign me please.                      |                                                         |

# • ज्या ठिकाणी आपणास Signature हवी आहे त्या उचित ठिकाणी आयताकृती आकार तयार करावा ( Drag करावे ).

#### word.pdf - Adobe Acrobat Reader DC (32-bit)

| File Edit View Sign Window | Help              |            |                              |                                                         |     |
|----------------------------|-------------------|------------|------------------------------|---------------------------------------------------------|-----|
| Home Tools airm            | et wireless solut | word.pdf × |                              |                                                         |     |
| 🖹 🕁 🏟 🖶 🤅                  | <b>₹</b>          | 1 / 1      | ⊕ ⊕ ± 100% ▼                 |                                                         | Ū Q |
| Certificates               |                   | É.         | Digitally Sign 🛛 🕒 Time Stam | o 🔗 Validate All Signatures                             |     |
|                            |                   |            |                              |                                                         |     |
|                            |                   |            |                              |                                                         |     |
|                            |                   |            | Digital Signa                | ture                                                    |     |
|                            |                   |            |                              |                                                         |     |
|                            |                   |            |                              |                                                         |     |
|                            |                   |            |                              |                                                         |     |
|                            |                   |            |                              | DRAG                                                    |     |
| •                          |                   |            |                              | DIAG                                                    |     |
|                            |                   |            |                              | AJAY SARVANKAR                                          |     |
|                            |                   |            |                              | System Analyst,<br>Maharashtra Legislature Secretariat. |     |
|                            |                   |            |                              | -                                                       |     |
|                            |                   |            |                              |                                                         |     |

### • पुढे CONTINUE पर्यायावर क्लिक करावे.

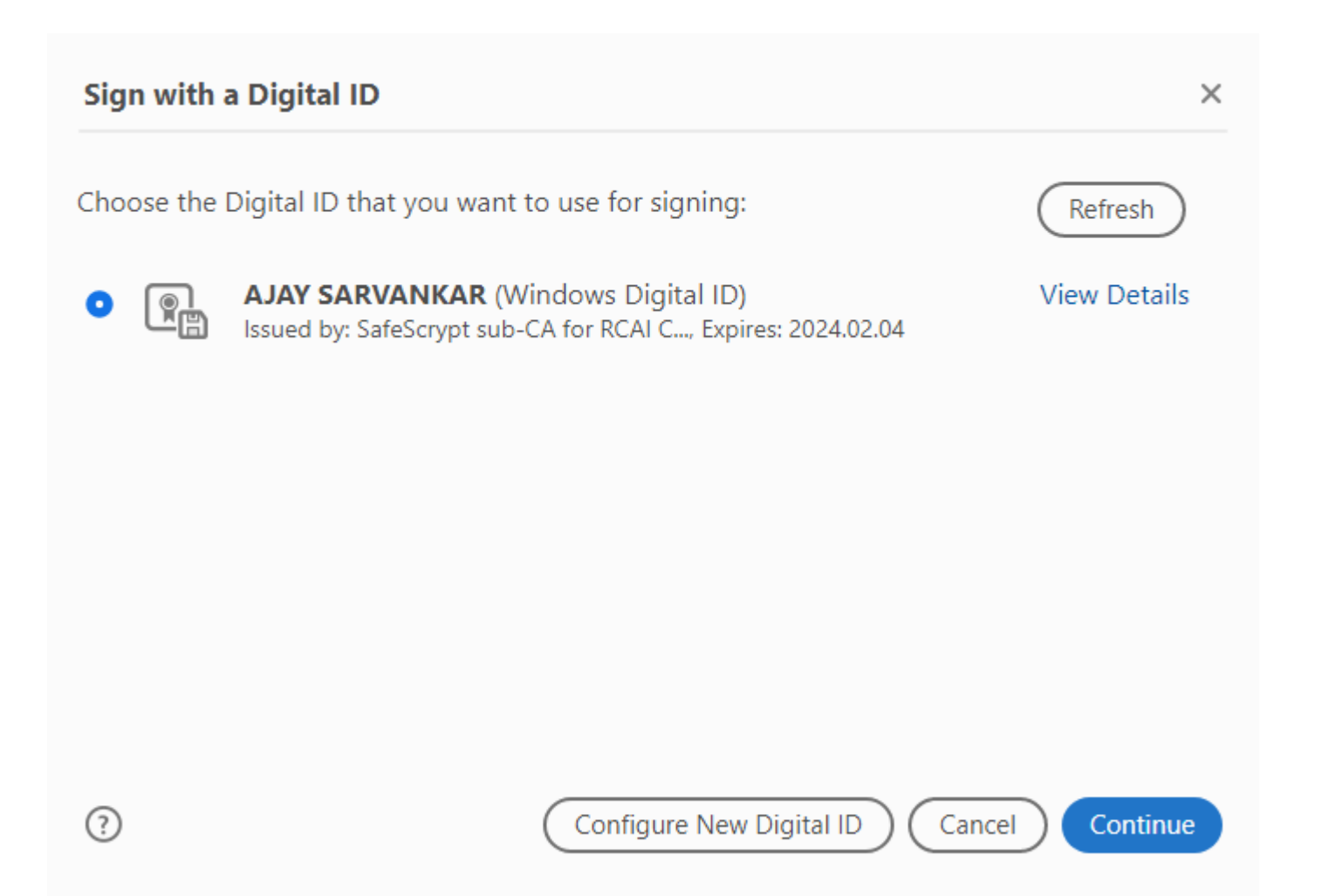

• पुढे SIGN पर्यायावर क्लिक करावे.

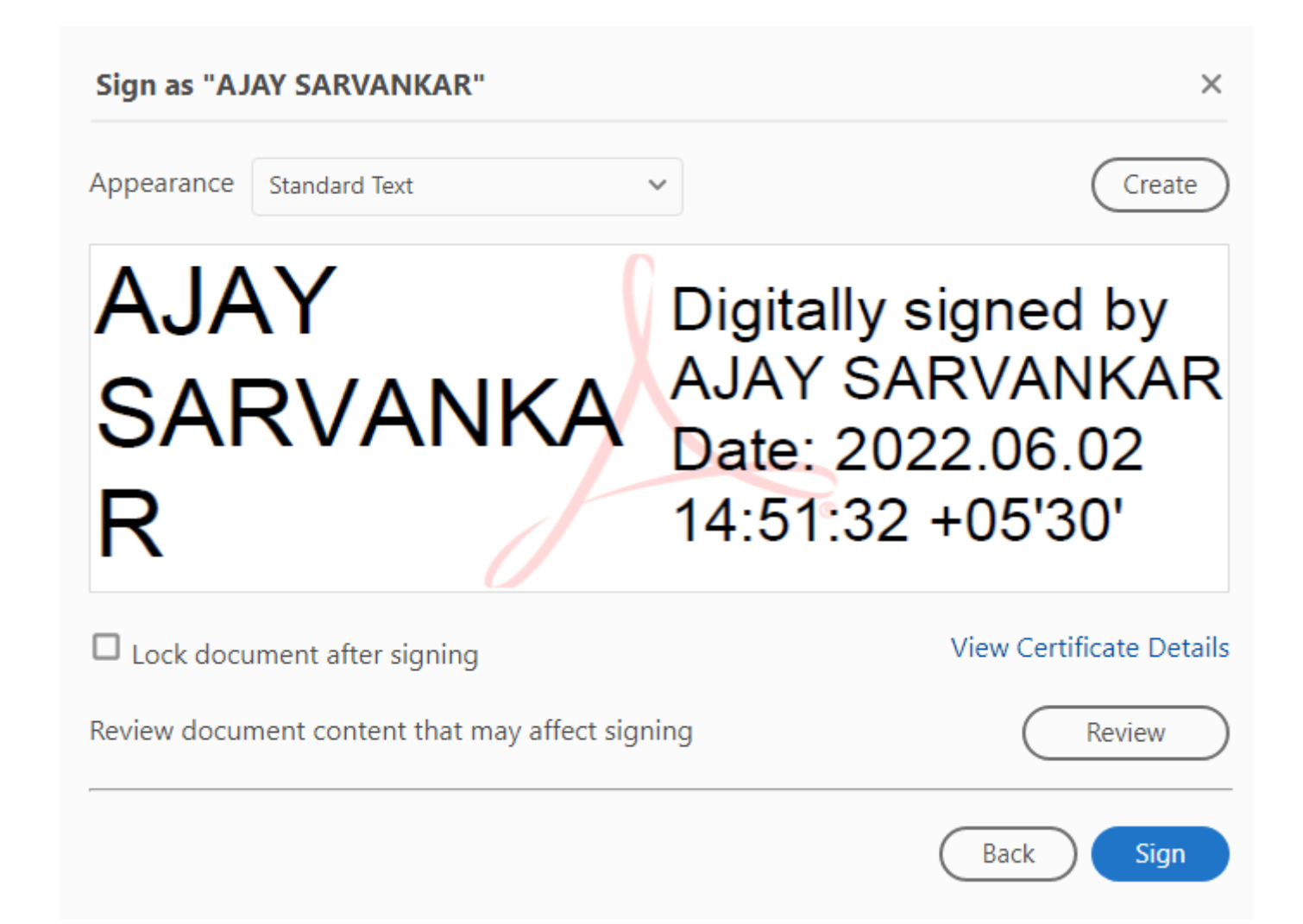

• Enter USER PIN आणि Login पर्यायावर क्लिक करावे.

•

💑 Digitally Sign 🛛 🔂 Time Stamp 🔗 Validate All Signatures

#### Digital Signature

| Now verify your User PIN:         User PIN:         ••••••••••         Enable soft keyboard         Change User PIN       Login         Cancel | Now verify your User PIN:<br>User PIN: ••••••••<br>Enable soft keyboard<br>Change User PIN Login Cancel | rify User PIN             | ×      |   |
|----------------------------------------------------------------------------------------------------|----------------------------------------------------------------------------------------------------|---------------------------|--------|---|
| User PIN:  Enable soft keyboard Change User PIN Login Cancel                                                                                   | User PIN:  Enable soft keyboard Change User PIN Login Cancel                                            | Now verify your User PIN: |        |   |
| Enable soft keyboard Change User PIN Login Cancel                                                                                              | Enable soft keyboard Change User PIN Login Cancel                                                       | User PIN: ••••••••••      |        |   |
| Change User PIN Login Cancel                                                                                                    | Change User PIN Login Cancel                                                                            | Enable soft keyboar       | rd     |   |
|                                                                                                    |                                                                                                    | Change User PIN Login     | Cancel |   |
|                                                                                                    |                                                                                                    |                           |        | _ |
|                                                                                                    |                                                                                                    |                           |        |   |
|                                                                                                    |                                                                                                    |                           |        |   |

AJAY SARVANKAR

System Analyst, Maharashtra Legislature Secretariat.

### • त्यांनतर आपली डिजिटल स्वाक्षरी निर्माण होते.

**Digital Signature** 

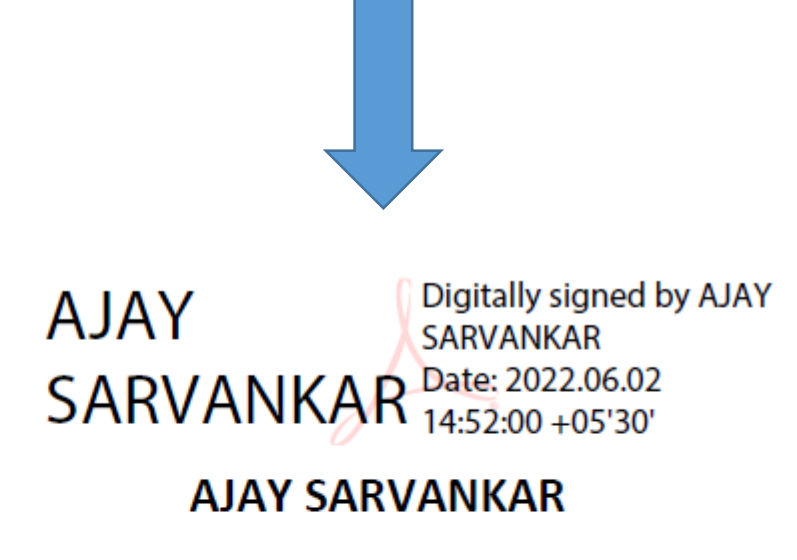

System Analyst, Maharashtra Legislature Secretariat.

#### • USER PIN बदलण्याकरिता खालील पर्यायवर क्लिक करावे.

| -D Login                                                                                          |                                                                               | 4                                                                                  |                                  |
|---------------------------------------------------------------------------------------------------|-------------------------------------------------------------------------------|------------------------------------------------------------------------------------|----------------------------------|
| Umport                                                                                            | Certificate CN:<br>Org (O):                                                   |                                                                                    | Contraction of the second second |
| 1 Export                                                                                          | Issuer (CN):<br>Expiry Date:<br>SN:<br>Key Usage:                             |                                                                                    |                                  |
| Free PDF Signer                                                                                   | 🏟 Token List                                                                  | ar                                                                                 |                                  |
| R Analysis Tool                                                                                   |                                                                               |                                                                                    |                                  |
|                                                                                                   |                                                                               |                                                                                    |                                  |
| Settings                                                                                          |                                                                               |                                                                                    |                                  |
| Settings                                                                                          | Field                                                                         | Value                                                                              | ^                                |
| Settings                                                                                          | Field<br>Token Name                                                           | Value<br>Ajay Sarvankar                                                            | ^                                |
| Settings                                                                                          | Field<br>Token Name<br>Manufacturer                                           | Value<br>Ajay Sarvankar<br>Hypersecu                                               |                                  |
| <ul> <li>Settings</li> <li>Update</li> <li>Change User PIN</li> </ul>                             | Field<br>Token Name<br>Manufacturer<br>Model                                  | Value<br>Ajay Sarvankar<br>Hypersecu<br>ePass2003Auto                              |                                  |
| <ul> <li>Settings</li> <li>Update</li> <li>Change User PIN</li> </ul>                             | Field<br>Token Name<br>Manufacturer<br>Model<br>Serial Number                 | Value<br>Ajay Sarvankar<br>Hypersecu<br>ePass2003Auto<br>2A5C164A000D0023          |                                  |
| <ul> <li>Settings</li> <li>Update</li> <li>Change User PIN</li> <li>Delete Certificate</li> </ul> | Field<br>Token Name<br>Manufacturer<br>Model<br>Serial Number<br>Total Memory | Value<br>Ajay Sarvankar<br>Hypersecu<br>ePass2003Auto<br>2A5C164A000D0023<br>63488 |                                  |

धन्यवाद